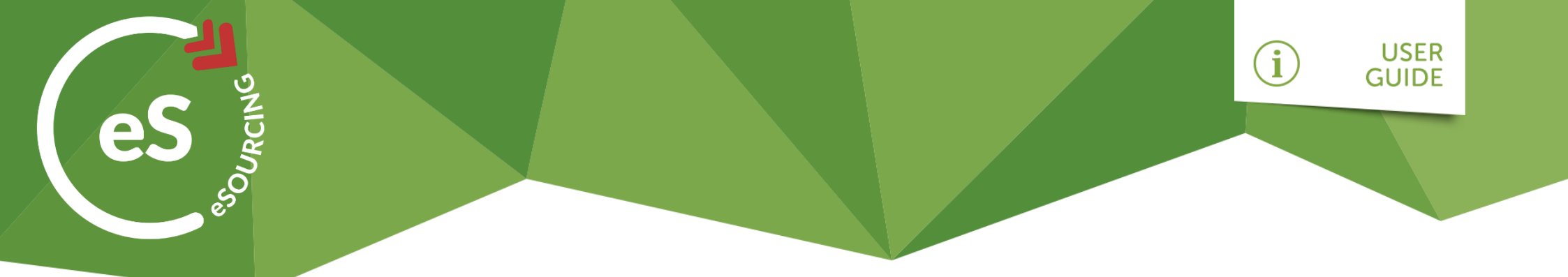

# How to Create a New Supplier

There are multiple areas within the Sourcing module from where you can create a new supplier. This guide talks you through how to create a supplier:

- » At Negotiation Level
- » From a Dashboard Quick Link

**Note:** Only users with the relevant system-access roles are permitted to create new supplier accounts. This section is covered in the Administration user guide.

# WAX DIGITAL

## WAX DIGITAL

#### To Create a Supplier from within a Negotiation:

From within a Negotiation, you can create a new supplier from the **Suppliers Tab**. To do this, use the following instructions:

| Header Attachments Lines Questionnaire E   | mail Templates Suppliers Team Reminders Communication Monitoring Analysis Journal                                                                                                    | Create New Supplier                                         |
|--------------------------------------------|----------------------------------------------------------------------------------------------------|-------------------------------------------------------------|
| Click the Create a New<br>Supplier button. | Supplier Name:     ACU Design     Contact Name:     Dominic Jrmson     Email Address:     d urmson@waxdigital.com        Create Supplier     Cancel     Type Supplier Name, Contact     Name and Email Address fields. | Create New Supplier<br>Click the Create<br>Supplier button. |
|                                            | <b>Note:</b> The contact name should be that of the main<br>contact who you wish to respond to the tender from that<br>organisation.                                                                                   |                                                             |

#### WAX DIGITAL

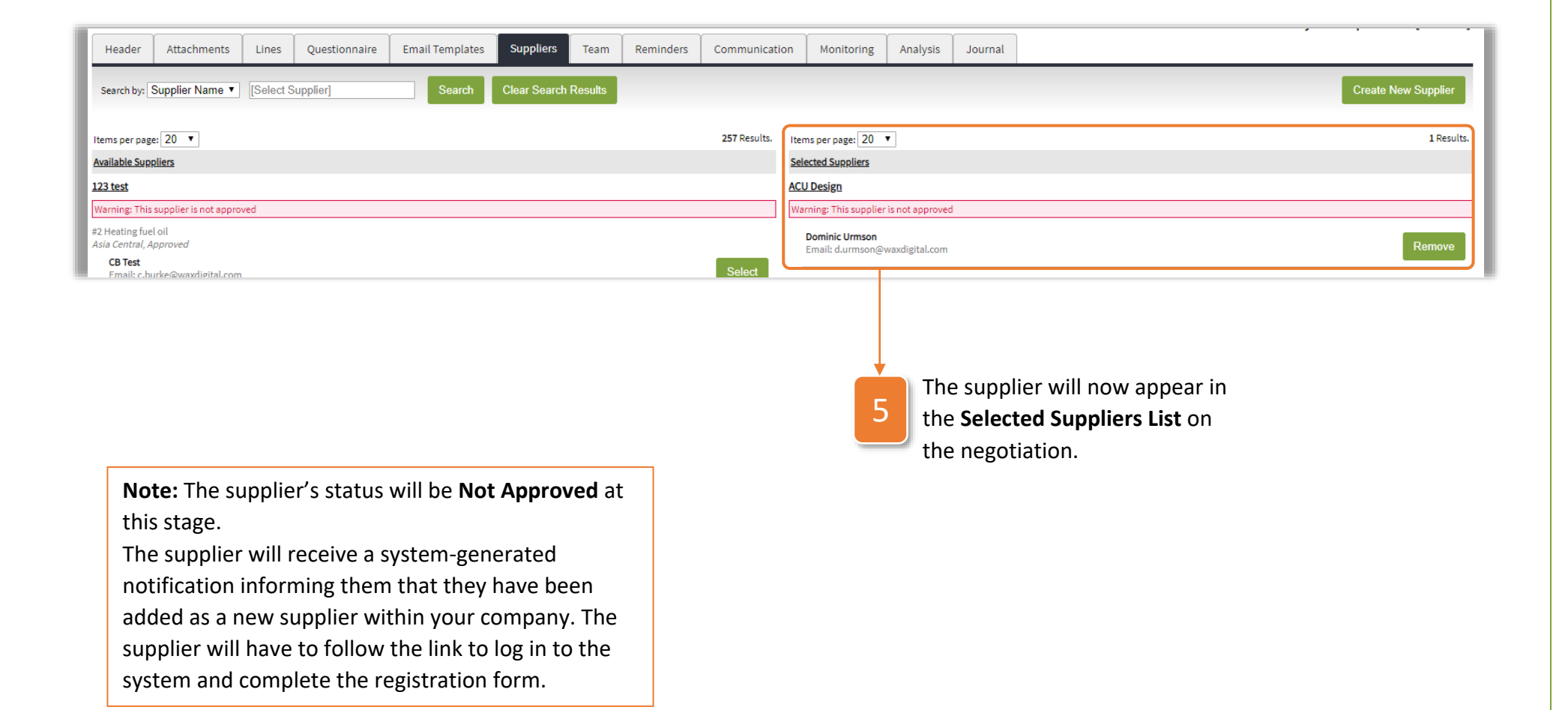

### WAX DIGITAL

#### To Create a New Supplier from the Dashboard:

| Click the New Supplier    |                  | web                                    | ÷                                                                                                    |                                                                               |                       |
|---------------------------|------------------|----------------------------------------|----------------------------------------------------------------------------------------------------|-------------------------------------------------------------------------------|-----------------------|
| quicklink.                |                  | Sourcing                               | Hi Dominic, welcome back                                                                                                    |                                                                               |                       |
|                           |                  | Dashboard                              | All Projects Event Rev                                                                                                    | ew Create Public Notice                                                       | New Supplier          |
|                           |                  | Projects                               |                                                                                                    |                                                                               |                       |
|                           |                  | Mini Tenders                           | Activity Calendar                                                                                                    |                                                                               |                       |
|                           |                  | Approvals                              | November 2018 Man Ture Word Three Sciences and Sciences and S | » Upcoming 14/11/2018                                                         |                       |
|                           |                  | Libraries                              | 29 30 31 1 2 3 4                                                                                                    | Finishing 20/11/2018 12:00 ITT event<br>Finishing 23/11/2018 12:00 ITT sample |                       |
|                           |                  | Supplier Info                          | ► 5 6 7 8 9 10 11<br>12 13 14 15 16 17 18                                                                                                    | Finishing 30/11/2018 12:00 PQQ                                                |                       |
|                           |                  | Reporting                              | 19 20 21 22 23 24 25                                                                                                    | Finishing 06/12/2018 10:00 lest<br>Finishing 06/12/2018 12:00 RFQ sample      |                       |
| 2 The Create Supplier pop |                  | ? Help & Support                       | ► 26 27 28 29 30 1 2                                                                                                    | Finishing 15/01/2019 10:00 Commercial Print                                   | - Phase 1             |
| up will then appear.      |                  | Spend Data                             | 3 4 5 6 7 8 9<br><u>View Full Calendar</u>                                                                                                    | Finishing 31/05/2019 01:00 Demo Video Cont                                    | ract                  |
|                           | Supplier Name: * | ACU Design                             |                                                                                                    |                                                                               |                       |
| Type Supplier Name.       | Contact Name: *  | Dominic Urmson                         |                                                                                                    |                                                                               | Click the <b>Crea</b> |
| 3 Contact Name and        | Email Address: * | ail Address: * d.urmson@waxdigital.com |                                                                                                    |                                                                               | Supplier butt         |
| Email Address fields.     |                  |                                        |                                                                                                    |                                                                               | now appoar i          |
|                           | Create Supplier  | Cancel                                 |                                                                                                    |                                                                               | your admin            |
| Note: The contact name    |                  |                                        |                                                                                                    |                                                                               | centre with a         |
| hould be that of the main |                  |                                        |                                                                                                    |                                                                               | status of not         |
| contact from that         |                  |                                        |                                                                                                    |                                                                               | approved              |
| organisation              |                  |                                        |                                                                                                    |                                                                               | app. 0700.            |
| Si Barnsacioni            |                  |                                        |                                                                                                    |                                                                               |                       |